# **Manter Funcionário**

O objetivo desta funcionalidade é manter, atualizar ou excluir os dados dos funcionários cadastrados no sistema. A funcionalidade pode ser acessada via **Menu de Sistema**, no caminho: **Gsan > Cadastro > Funcionário > Manter Funcionário**.

Feito isso, o sistema exibe a tela de filtro a seguir. Para a **MANAM**, a tela é visualizada conforme exemplo **AQUI**.

### Observação

Informamos que os dados exibidos nas telas a seguir são fictícios, e não retratam informações de clientes.

| Para manter o(s) funcionário( | s), informe os dados abaixo: | 🗹 Atualiza |
|-------------------------------|------------------------------|------------|
| Matrícula:                    |                              |            |
| lome:                         |                              |            |
| CPF:                          |                              |            |
| Cargo:                        |                              | ۲          |
| Empresa:                      |                              | ۲          |
| Inidade Organizacional:       | R                            | <b>S</b>   |
| Limpar Cancelar               |                              | Filtrar    |
|                               |                              |            |
|                               |                              |            |

Acima, informe os campos com parâmetros sobre os funcionários, que podem ser filtrados pelas seguintes opções:
1.
Matrícula;
2.
Nome;
3.
CPF;
4.
Cargo;
5.
Empresa;
6.
Unidade Organizacional.

Em seguida, clique no botão Filtrar

O sistema irá para a tela **Manter Funcionário**, com a relação dos clientes pesquisados, quando o campo (check-box) **Atualizar** estiver desmarcado, ou quando a quantidade de registros selecionados na pesquisa for maior do que 1. O sistema irá, direto, para a tela **Atualizar Funcionário**, quando houver a negação da condição relatada acima. Ou seja, quando o campo **Atualizar** estiver marcado e a quantidade de registros selecionados for igual a 1. Com base nos parâmetros informados, o sistema exibe a tela resultante do filtro, conforme tela abaixo.

| F     |                      |                                    | D                    | -       | 11-11-1-    |
|-------|----------------------|------------------------------------|----------------------|---------|-------------|
| lodos | Matricula            | Nome                               | Descrição Cargo      | Empresa | Unidade     |
|       | 2413                 | GUERRA                             | ANALISTA             | CAERN   | PRESIDENCIA |
|       | 2483                 | HONNEY KLAUBER<br>J DE ASSIS       | FUNCIONARIO<br>CAERN | CAERN   | PRESIDENCIA |
|       | 3118                 | MARIA DAS DORES<br>DE FREITAS      | FUNCIONARIO<br>CAERN | CAERN   | PRESIDENCIA |
|       | 90032                | PEDRO AUGUSTO<br>LISBOA            | FUNCIONARIO<br>CAERN | CAERN   | PRESIDENCIA |
|       | 81960                | HERMES BERNADO                     | FUNCIONARIO<br>CAERN | CAERN   | PRESIDENCIA |
|       | 820 <mark>4</mark> 5 | DEBORA<br>CHRISTINE C<br>SANTIAGO  | FUNCIONARIO<br>CAERN | CAERN   | PRESIDENCIA |
|       | 0                    | CAERN                              | FUNCIONARIO<br>CAERN | CAERN   | PRESIDENCIA |
|       | 82273                | MARILIA SILVA<br>FREIRE            | FUNCIONARIO<br>CAERN | CAERN   | PRESIDENCIA |
|       | 2765                 | IVALDO DOS<br>SANTOS<br>NASCIMENTO | FUNCIONARIO<br>CAERN | CAERN   | PRESIDENCIA |
|       | 1669                 | LOJA VIRTUAL                       | FUNCIONARIO<br>CAERN | CAERN   | PRESIDENCIA |

Para excluir um ou mais itens, marque no(s) checkbox(s) correspondente(s) ou, para remover todos os itens, clique no *link* <u>**Todos**</u>. Em seguida, clique no botão **Remover**. Para atualizar um item referente ao **Cargo do Funcionário**, clique no *link* do campo **Nome** e será exibida a tela abaixo.

| Para atualizar um funciona<br>Matrícula:* | 2413                   |           |
|-------------------------------------------|------------------------|-----------|
| Nome:*                                    | GILVAN NEVES           |           |
| CPF:*                                     | 1085333                |           |
| Data de Nascimento:                       | 01/11/1952 add/mm/aaaa |           |
| Cargo:*                                   | ANALISTA               | •         |
| Empresa:*                                 | CAERN                  | •         |
| Unidade Organizacional:                   | 100 PRESIDENCIA        | Ø         |
|                                           | * Campos obrigatórios  |           |
| Voltar Desfazer Ca                        | ncelar                 | Atualizar |
|                                           |                        |           |

Agora, faça as modificações que julgar necessárias e clique no botão Atualizar.

### **Manter Funcionário MANAM**

| Matrícula:                 |                           |          |
|----------------------------|---------------------------|----------|
| lome:                      |                           |          |
| CPF:                       |                           |          |
| escrição do Cargo:         |                           |          |
| Empresa:                   |                           | <b>1</b> |
| Jnidade<br>Organizacional: | R                         | Ø        |
| ndicador de Uso:           | ◯ Ativo ◯ Inativo . Todos |          |
| Limpar Cancelar            |                           | Filtrar  |
|                            |                           |          |
|                            |                           |          |

Na tela acima, o campo **Indicador de Uso** é acrescentado. Nele, informe se a pesquisa considerará funcionários *Ativos*, *Inativos* ou *Todos*. O filtro trará tanto funcionários da **MANAM** quanto terceirizados (estes, com um número de identificação específico). Pelo fato de os campos **Matrícula** e **CPF** não serem obrigatórios para a **MANAM** durante o cadastro na **Inserir Funcionário** (uma vez que é preciso deixar seu preenchimento opcional, caso o funcionário inserido seja *terceirizado*), a tela de atualização pode vir ou não com a matrícula preenchida. Caso venha, significa que o funcionário que será atualizado é da **MANAM**, ficando o campo **Matrícula** protegido de alteração:

### Atualizar Funcionário da MANAM

5/7

| Atualizar Funcio             | nario                                                       |
|------------------------------|-------------------------------------------------------------|
| Para atualizar um funcio     | nario, informe os dados abaixo:                             |
| Matrícula:                   | 1297577                                                     |
| Nome:*                       | TESTE                                                       |
| CPF:                         | 66398100263                                                 |
| Descrição do Cargo:*         | ATENDENTE COMERCIAL                                         |
| Empresa:*                    | MANAUS AMBIENTAL                                            |
| Unidade<br>Organizacional: * | 142 ATENDIMENTO 2A INSTANCIA                                |
| Indicador de Uso:            | Ativo O Inativo                                             |
|                              | * Campos obrigatórios                                       |
| Voltar Desfazer (            | Cancelar Atualizar                                          |
|                              |                                                             |
|                              |                                                             |
|                              |                                                             |
| 0:00                         | Aplicação: OS_Eletronica_Entrega_03 - 05/06/2018 - 17:40:11 |

## Atualizar Funcionário Terceirizado da MANAM

| Para atualizar um funcio<br>Matrícula: | nario, informe os dados abaixo: |           |
|----------------------------------------|---------------------------------|-----------|
| Nome:*                                 | EVELYN SOARES DA SILVA          |           |
| CPF:                                   |                                 |           |
| Descrição do Cargo:*                   | LABORATORISTA I                 |           |
| Empresa:*                              | MANAUS AMBIENTAL                |           |
| Unidade<br>Organizacional: *           | 49 CONTROLE DA QUALIDADE        | Ø         |
| Indicador de Uso:                      | O Ativo O Inativo               |           |
|                                        | * Campos obrigatórios           |           |
| Voltar Desfazer (                      | Cancelar                        | Atualizar |

## Tela de Sucesso

Sucesso

Funcionario de matricula 2413 atualizado com sucesso.

Menu Principal

Manter outro Funcionário

## **Preenchimento dos campos**

| Campo                  | Orientações para Preenchimento                                                                                                    |
|------------------------|----------------------------------------------------------------------------------------------------|
| Matrícula              | Informe a matrícula do funcionário.                                                                                                    |
| Nome                   | Informe o nome do funcionário.                                                                                                    |
| CPF                    | Informe o CPF do funcionário.                                                                                                    |
| Cargo                  | Selecione uma das opções disponibilizadas pelo sistema.                                                                                                    |
| Empresa                | Selecione uma das opções disponibilizadas pelo sistema.                                                                                                    |
| Unidade Organizacional | Informe o código da unidade organizacional, ou clique no botão 🔍, link<br><b>Pesquisar Unidade Organizacional</b> , para selecionar a unidade desejada.<br>O nome da unidade será exibido no campo ao lado. |
|                        | Para apagar o conteúdo do campo, clique no botão 🔗 ao lado do campo em exibição.                                                                                                    |
| Indicador de Uso       | Visualizado para a <b>MANAM</b> . Informe se a pesquisa considerará funcionários<br><i>Ativos, Inativos</i> ou <i>Todos</i> .                                                                               |

## Funcionalidade dos Botões

| Botão        | Descrição da Funcionalidade                                                                                                    |
|--------------|----------------------------------------------------------------------------------------------------|
| $\mathbf{Q}$ | Ao clicar neste botão, o sistema permite consultar um dado na base de dados.                                                                          |
| Ś            | Ao clicar neste botão, o sistema apaga o conteúdo do campo em exibição.                                                                               |
| Limpar       | Ao clicar neste botão, o sistema limpa o conteúdo dos campos da tela.                                                                                 |
| Filtrar      | Ao clicar neste botão, o sistema comanda a execução do filtro, com base nos<br>parâmetros informados.                                                 |
| Pesquisar    | Ao clicar neste botão, o sistema comanda a execução da pesquisa com base nos parâmetros informados.                                                   |
| Remover      | Ao clicar neste botão, o sistema remove da base de dados o(s) item(ns) selecionado(s) no checkbox.                                                    |
|              | Ao clicar neste botão, o sistema permite selecionar uma data válida, formato<br>dd/mm/aaaa (dia, mês, ano), link <b>Pesquisar Data - Calendário</b> . |

| Botão         | Descrição da Funcionalidade                                                     |
|---------------|---------------------------------------------------------------------------------|
| Voltar Filtro | Ao clicar neste botão, o sistema retorna à tela de filtro.                      |
| Voltar        | Ao clicar neste botão, o sistema retorna à tela anterior.                       |
| Desfazer      | Ao clicar neste botão, o sistema desfaz o último procedimento realizado.        |
| Cancelar      | Ao clicar neste botão, o sistema cancela a operação e retorna à tela principal. |
| Atualizar     | Ao clicar neste botão, o sistema comanda a atualização dos dados.               |

### Referências

#### **Manter Funcionário**

#### **Termos Principais**

#### Funcionário

### Vídeos

#### **Manter Funcionário**

×

Clique **aqui** para retornar ao Menu Principal do GSAN.

From: https://www.gsan.com.br/ - Base de Conhecimento de Gestão Comercial de Saneamento

Permanent link: https://www.gsan.com.br/doku.php?id=ajuda:manter\_funcionario

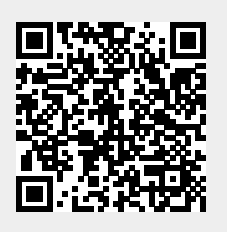

Last update: 17/09/2019 20:43